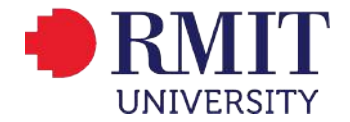

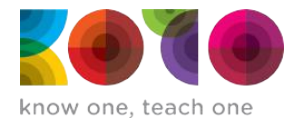

# 2023 RMIT - KOTO DREAM RIDE

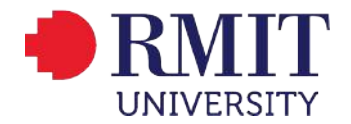

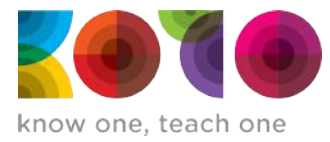

### Register

#### **Go to the link**: <u>Register Form</u> then fill in your information. Or go to the rmit-koto-dream-ride.raisely.com and click **REGISTER NOW**

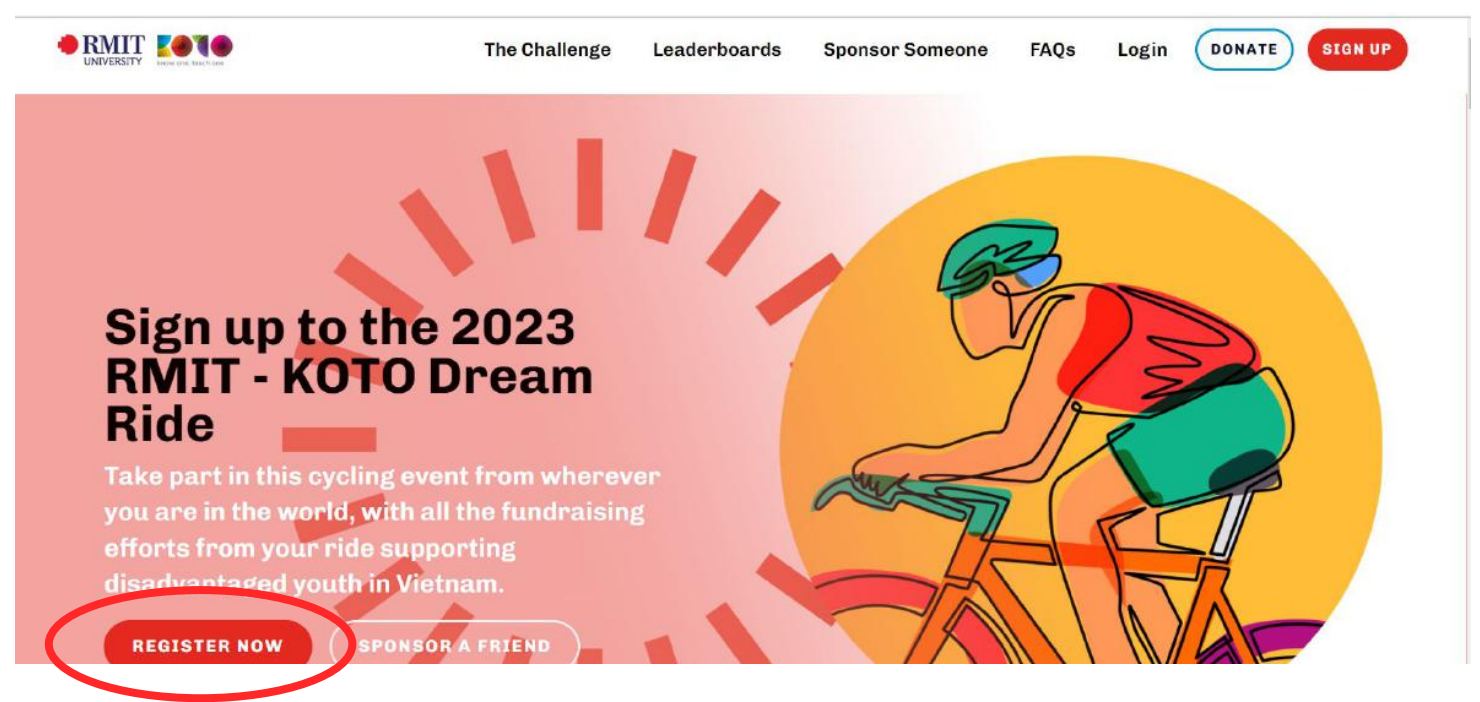

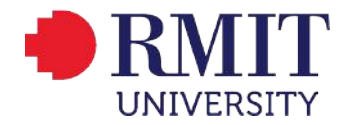

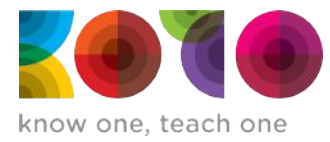

### Register

**Go to the link**: <u>Register Form</u> then fill in your information. Or go to the rmit-koto-dream-ride.raisely.com and click REGISTER NOW

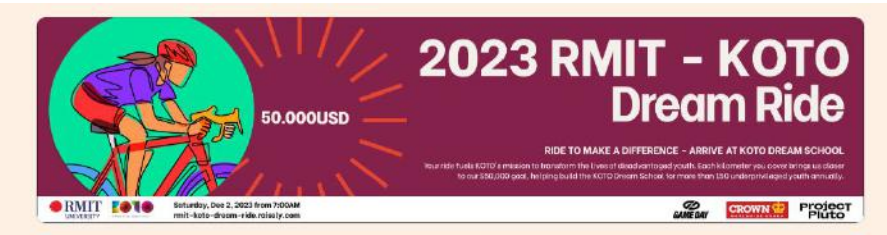

# RMIT - KOTO Dream Ride 2023 online registration form

KOTO is a unique not-for-profit social enterprise that brings hope to at-risk and disadvantaged youth in Vietnam. The Dream Ride is an annual fundraising ride; all proceeds will be used to support the work of empowering youth through holistic training program with free accommodation and care.

We are delighted to announce that the 2023 KOTO Dream Ride will be held on December 2nd, with collaboration from RMIT. This is our 21st annual Dream Ride that we have been organising and this year, we are proud to introduce you to our KOTO training centre in Phat Tich, Bac Ninh at the destination. The ride is a great opportunity to get family and friends together to ride and spend a day outdoors.

For more details, please contact us at communication@koto.com.au, or call us: (+84) 0972 948 043

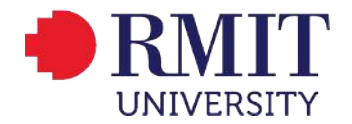

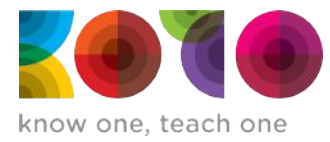

### Signing up

Go to Website: rmit-koto-dream-ride.raisely.com then click SIGN UP

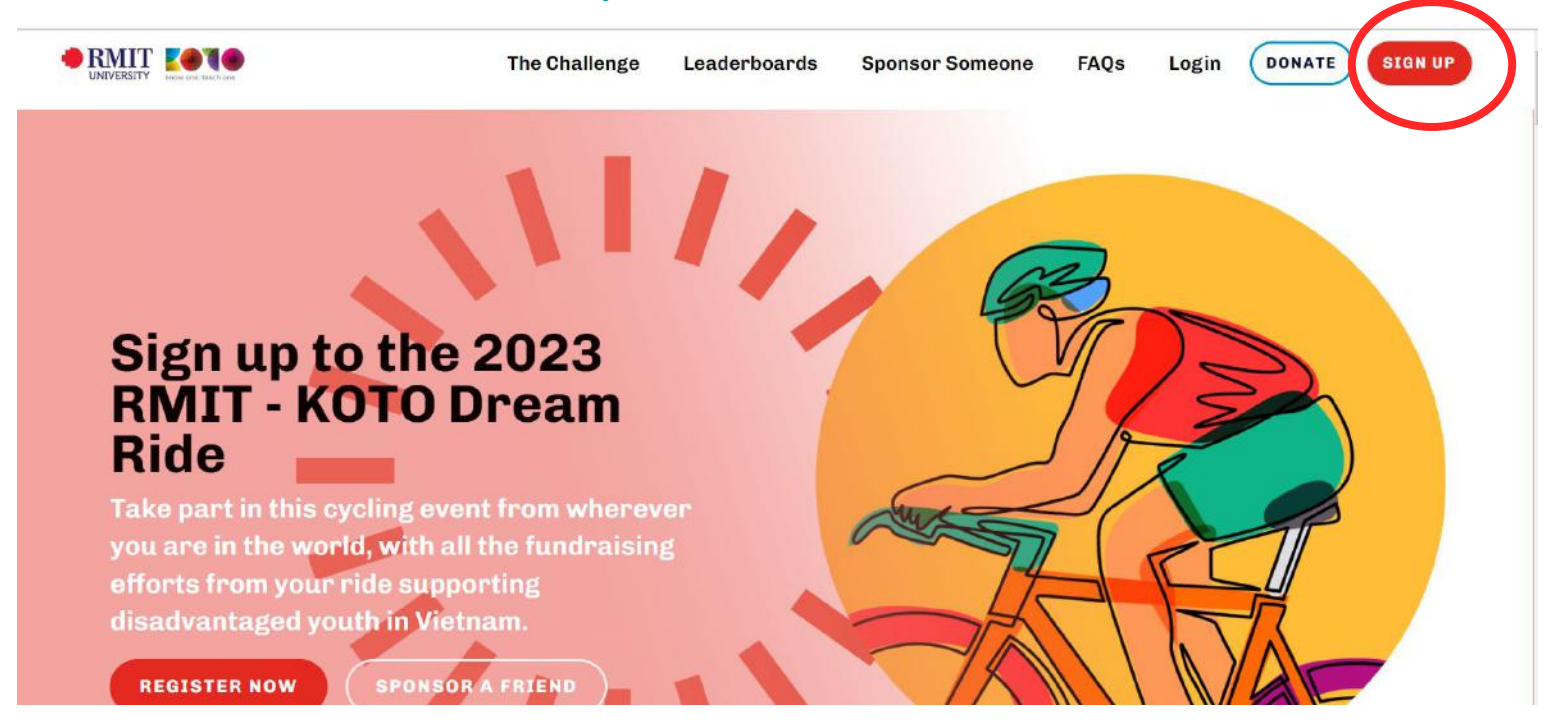

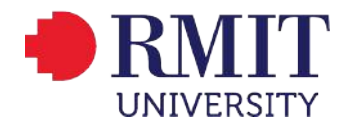

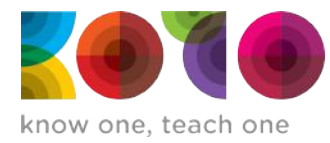

# Signing up as individual

#### Choose Fundraise as an individual

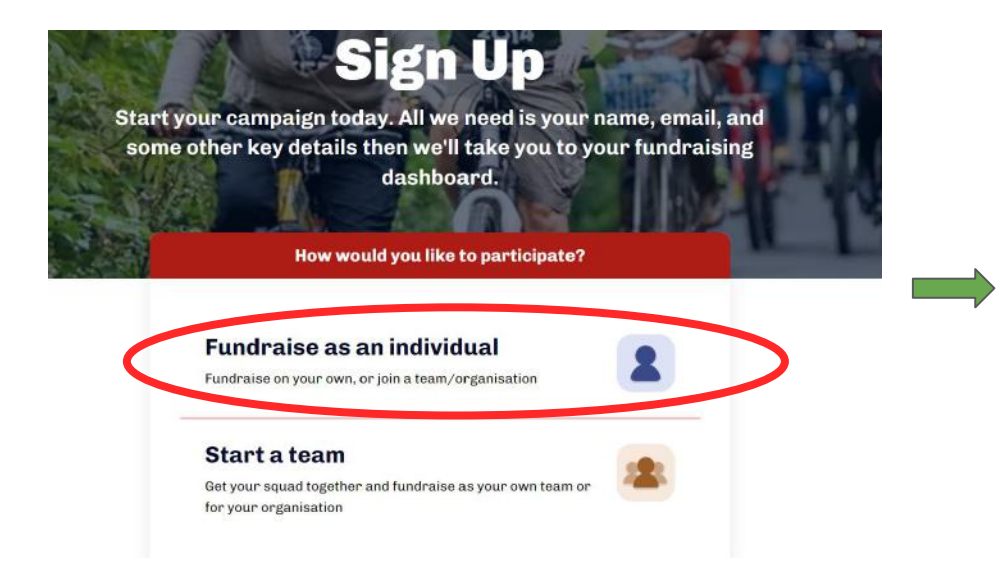

#### Then click NO if you don't want to join a team If you have a team, click YES then enter your team's name

| Fundraise as an<br>undraise on your own, or jo | individual | 2  |
|------------------------------------------------|------------|----|
| n team?                                        | YES        | NO |

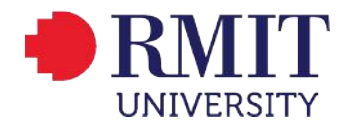

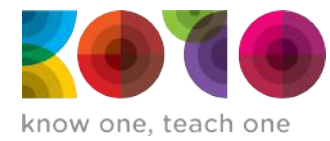

## Signing up as individual

Fill in your information then Click Next

| or use an email and password |   |  |  |
|------------------------------|---|--|--|
| First Name                   | * |  |  |
| кото                         |   |  |  |
| Last Name                    | * |  |  |
| Foundation                   |   |  |  |
| Email                        |   |  |  |
| communication@koto.com.au    |   |  |  |
| Password                     |   |  |  |
|                              | Q |  |  |

Insert photos if you wish,and choose your currency then click Next

| Profile Name                       | *    |
|------------------------------------|------|
| KOTO Foundation                    |      |
| Profile Photo:                     |      |
| Why are you fundraising?           |      |
|                                    | li   |
| Fundraising Currency               | *    |
| USD - United States Dollars        | *    |
| Cover Photo                        |      |
| Drag in your image or select an in | nage |

Choose your fundraising goal or enter your own amount and click Next

| Choose y         | our fundraising goal     |
|------------------|--------------------------|
| \$150            |                          |
| \$300            |                          |
| \$500            |                          |
| 0                | Dr enter your own amount |
| Custom goal<br>Ş |                          |
|                  | Next                     |

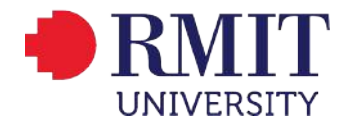

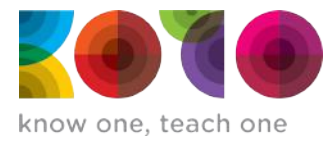

# Signing up as individual

On the next page, click NEXT or SKIP

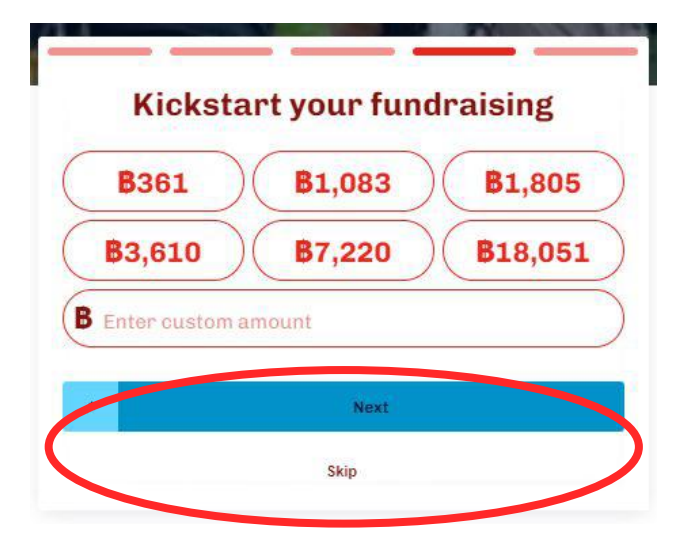

All done!!!

Your registration is complete! We've just sent you an email to confirm your account. If you can't find it after a few minutes, check your junk folder.

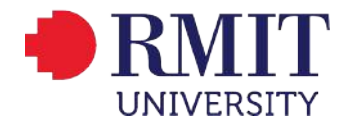

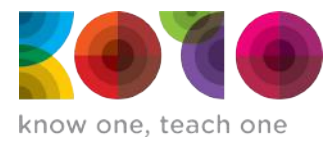

### Signing up as a Team

#### Choose Start a Team

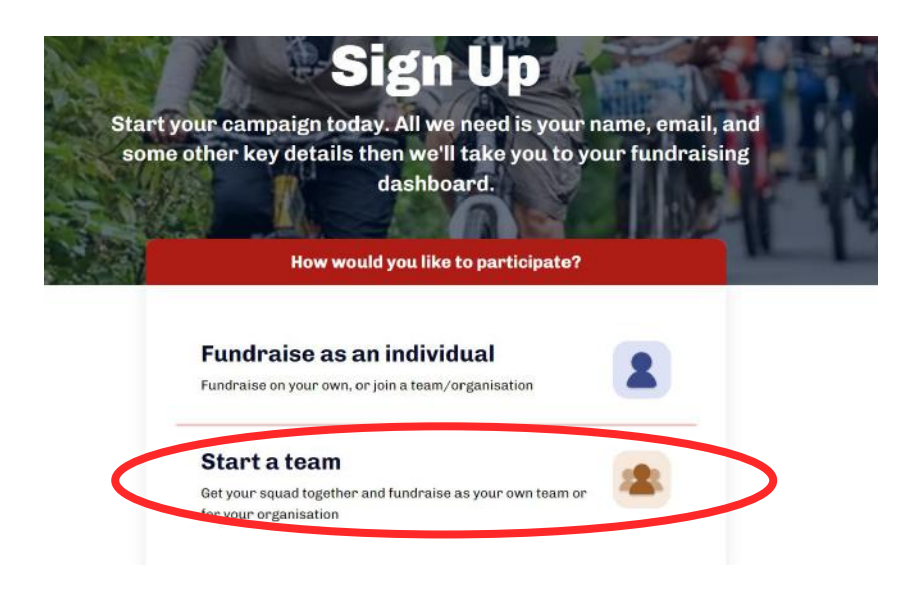

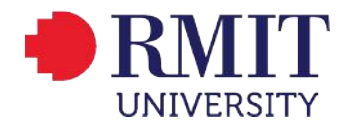

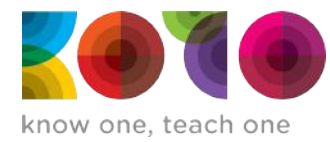

## Signing up as a Team

Fill in your team information then Click Next

| or use an email and password |    |  |  |
|------------------------------|----|--|--|
| First Name                   | *  |  |  |
| кото                         |    |  |  |
| Last Name                    | *  |  |  |
| Foundation                   |    |  |  |
| Email                        |    |  |  |
| communication@koto.com.      | au |  |  |
| Password                     |    |  |  |
| •••••                        | Q  |  |  |

Insert a team photo if you wish,and choose your currency then click Next

| Team Profile Name             | * |
|-------------------------------|---|
| test test Team                |   |
| Team Profile Photo            |   |
|                               |   |
| Why is your team fundraising? |   |
|                               |   |
| Team Fundraising Durrancy     | * |
| USD - United States Dollars   | * |
|                               |   |

Next

Choose your fundraising goal or enter your own amount and click Next

| Tour tour   | ro randi along goa   |
|-------------|----------------------|
| \$250       |                      |
| \$500       |                      |
| \$1,000     |                      |
| Or e        | nter your own amount |
| Custom doal |                      |

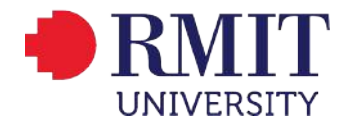

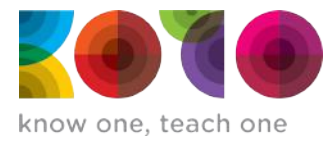

## Signing up as a Team

#### On the next page, click NEXT or SKIP

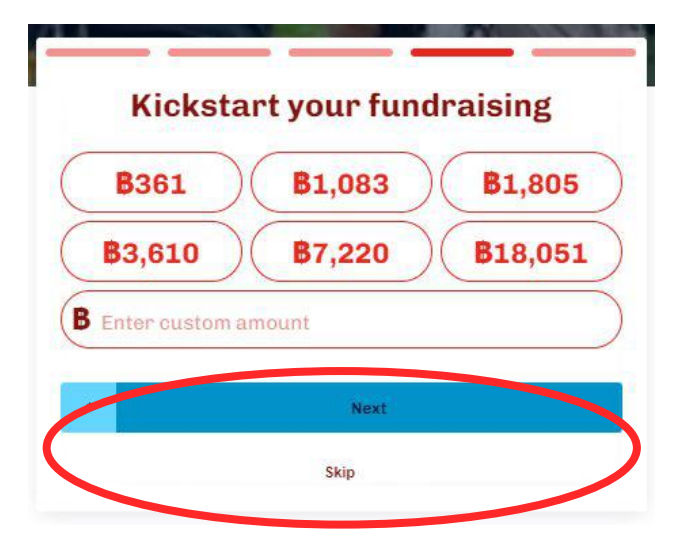

All done!!!

Your registration is complete! We've just sent you an email to confirm your account. If you can't find it after a few minutes, check your junk folder.